**Crosby Wellness Center** 2005 Mizell Ave Winter Park, Florida 32792 (407) 644-3606 (407) 622-2244 fax

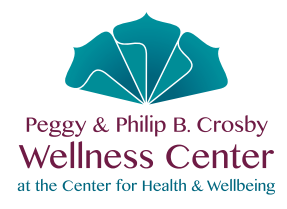

## Here's how to update your Email via Empower ME:

- 1. Select My Account.
- 2. From the dropdown select Manage Profile.
- 3. On the Manage Profile screen, select General Information.
- 4. Via the Email field, enter your current Email address.
- 5. Scroll down and select Save Changes.
- 6. An "Add a Note?" box displays. Type "Updating email address." Select Submit.
- 7. A "Success" screen appears. Select OK.

## If you have never logged in to Empower ME it is necessary to reset your password:

- 1. Upon arriving at the login page select Forgot Password?
- 2. A "Forgot your Password?" screen appears.
- 3. In the Username field enter your Member ID (your ID is printed on the back of your Member ID card), then click **Reset Password**.
- 4. A screen indicating "Password Recovery!" displays indicating please check your email. Select OK.
- 5. A "Password Assistance for Member Self-Service" email will be received via the email address that you have on record at the Crosby Wellness Center.
  - Check your Spam/Junk folder if the email was not delivered to your Inbox.
  - Contact the Crosby Wellness Center for assistance if the email is not received.
- 6. The email includes a temporary password. Click the link within the email; you will arrive at the Empower ME login screen.
- 7. Via Username enter your Member ID as it is listed on the back of your member ID card; in the Password field enter the temporary password that is listed in the password assistance email.
- 8. Select Login.
- 9. An "Update Password" screen displays. Complete the fields as follows:
  - a. Current Password: Enter the temporary password listed within the email.
  - b. New Password: Create/enter your new password.
  - c. Confirm Password: Enter your new password a second time.
  - d. Select Change Password.
- 10. A screen displays "Updating password Saved!" Your password has been updated in the system. Select OK.
- 11. The Dashboard screen is displayed. Use the above instructions to update your email address.